# PENSACOLA STATE COLLEGE

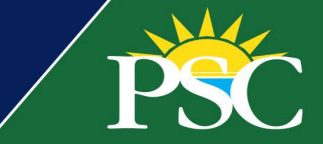

## STAFF

Adding and Removing Student Holds

#### Adding Student Holds

- 1. In the search bar, search for a student by name or student ID.
- 2. Access the student's account and select the Actions button.
- 3. Select Holds / Apply Hold.

| Č     |                       |                                                  |                                       |                                                                                           | Q student: pirate                                                    | Q                            |  |
|-------|-----------------------|--------------------------------------------------|---------------------------------------|-------------------------------------------------------------------------------------------|----------------------------------------------------------------------|------------------------------|--|
| ŝ     | Pirat<br>Student   Pe | te Student<br>ensacola State College<br>(Actions | F                                     | Student Inform<br>PSC ID 03199090<br>Student Status<br>Residency Status<br>Academic Level | nation<br>Active<br>Undergraduate                                    | Ac                           |  |
|       |                       |                                                  |                                       |                                                                                           | ***                                                                  |                              |  |
|       |                       | Actions                                          |                                       | Student                                                                                   |                                                                      | X PDF                        |  |
|       |                       | Academic Faculty                                 | >                                     | Pirate Student                                                                            |                                                                      |                              |  |
| 88    | Summa                 | Academic Plan                                    | >                                     |                                                                                           |                                                                      |                              |  |
| ㅋ     | Acader                | Academic Record                                  | >                                     | PSC ID                                                                                    | 03199090                                                             |                              |  |
| I.    | Action                | Action Items                                     | >                                     | Date of Birth                                                                             | 09/09/1984                                                           |                              |  |
|       | Contac                | Admissions                                       | >                                     | Phone                                                                                     | +1 (850) 4841623                                                     |                              |  |
|       | contac                | Advising                                         | >                                     | Email                                                                                     | ana 1262 @studente nanco al actato adu                               |                              |  |
| la la | Financi               | Athletics                                        | >                                     | eman                                                                                      | sas i zoz @siddents.pensacolastate.edu<br>sasmith@pensacolastate.edu |                              |  |
| Ŀ     | History               | Business Process                                 | >                                     | Programs of Study                                                                         | A.S. Degree - Graphics Technology                                    |                              |  |
| 8     | Person                | Duplicate Records                                | >                                     | J                                                                                         |                                                                      |                              |  |
|       | Portfol               | Engagement                                       | >                                     |                                                                                           |                                                                      | Turn off the new tables view |  |
|       | Studen                | Financial Aid                                    | Ì                                     | Applications 1 item                                                                       | 1                                                                    |                              |  |
|       |                       | Financials                                       | Ì                                     |                                                                                           |                                                                      |                              |  |
|       | Historical Student >  |                                                  | Holds                                 | $\rightarrow$                                                                             | Apply Hold                                                           |                              |  |
|       |                       | Note                                             | , , , , , , , , , , , , , , , , , , , |                                                                                           |                                                                      |                              |  |
|       |                       | NOTE                                             | · •                                   |                                                                                           |                                                                      |                              |  |

- 4. Confirm the hold requested is applied to the correct student.
- 5. Select the *Hold Reason* from the drop-down menu. Confirm the description applies to the hold requested and review the resolution instructions the student will receive. Or select a different option.
- 6. Select the *Hold Type* from the drop-down menu, or depending on the *Hold Reason*, a *Hold Type* might be selected automatically.
- 7. Select additional options based on the *Hold Type* selection.
- 8. Click the **Add** button to apply additional hold types and select any additional options under the new *Hold Type*.

### 9. Click Submit.

| Apply Student Hold                                               |                                                                                                 |  |  |  |  |  |  |
|------------------------------------------------------------------|-------------------------------------------------------------------------------------------------|--|--|--|--|--|--|
| Student Pirate                                                   | Student                                                                                         |  |  |  |  |  |  |
| Hold Reason * × C                                                | conduct Hold … III                                                                              |  |  |  |  |  |  |
| Description     You and       Resolution Instructions     Please | e not able to register for classes.<br>e contact the Office of Student Conduct at 850-484-1759. |  |  |  |  |  |  |
| Hold Type * X Full Regist                                        | ration :=                                                                                       |  |  |  |  |  |  |
| ★ O Applies to All     Select an Institution :=                  |                                                                                                 |  |  |  |  |  |  |
| ⊖ Se                                                             | ◯ Select an Academic Record :=                                                                  |  |  |  |  |  |  |
| Academic Period × Fall (08                                       | I 2022 Session A :=                                                                             |  |  |  |  |  |  |
| Add                                                              | Hold Type * 🛛 X Diploma :=                                                                      |  |  |  |  |  |  |
| enter your comment                                               | Applies to All     Select an Institution     Select an Academic Record                          |  |  |  |  |  |  |
|                                                                  | Remove                                                                                          |  |  |  |  |  |  |
| $\downarrow$                                                     | Add                                                                                             |  |  |  |  |  |  |
| Submit Save                                                      | for Later Cancel                                                                                |  |  |  |  |  |  |

#### **Removing Student Holds**

- 1. In the search bar, search for a student by name or student ID.
- 2. Select Action Items and Holds in the blue section.
- 3. Review the Active Hold you want to remove.
- 4. Click the related action located next to the magnifying glass.
- 5. Select Hold / Remove Hold.

| Pirate Student<br>Student   Pensacola State College | Active Holds Resolved Holds Conduct Hold Diploma, Full Registration |                                              |                                                     |                         |                                     | ×                           |  |
|-----------------------------------------------------|---------------------------------------------------------------------|----------------------------------------------|-----------------------------------------------------|-------------------------|-------------------------------------|-----------------------------|--|
| Actions                                             |                                                                     | Student Actions<br>Favorite<br>Student Holds | >                                                   | Student Hold Assignment |                                     | XII FOR                     |  |
| 문음 Summary<br>다 Academics                           |                                                                     | Hold Re<br>Descrip                           | Hold Reason Conduct Hold Description You are not al |                         | Conduct Hold<br>You are not able to | le to register for classes. |  |
| Action Items and Holds     Contact                  | <b>←</b>                                                            | ۹                                            |                                                     |                         |                                     |                             |  |
| History     Personal     Student Financials         |                                                                     | Student                                      | Actions                                             |                         |                                     | Student Ho                  |  |
|                                                     |                                                                     |                                              | Favori                                              | Favorite >              |                                     |                             |  |
|                                                     |                                                                     | Student                                      | Holds                                               |                         |                                     | Remove Hold                 |  |

- 6. Review the Remove Hold details and click Confirm. Comments are optional.
- 7. Click Submit.
- 8. Review *Resolved Holds* under *Action Items and Holds* to confirm the hold was resolved and removed.

| Ac | tive Holds | Resolved Holds |                                           |                                                                      |                              |               |                              |            |
|----|------------|----------------|-------------------------------------------|----------------------------------------------------------------------|------------------------------|---------------|------------------------------|------------|
|    |            |                |                                           |                                                                      |                              |               |                              |            |
|    |            |                |                                           |                                                                      |                              |               | Turn off the new tables view |            |
| 1  | of 7 items |                |                                           |                                                                      |                              |               | × 🗉 = 🗆 🗗 🔳                  | Ħ          |
|    |            |                |                                           |                                                                      |                              |               | 3                            | <b>F</b> ^ |
|    |            | Hold Reason    | Description                               | Resolution Instructions                                              | Hold Types                   | Date Resolved | Removed By                   |            |
|    | Q,         | Conduct Hold   | You are not able to register for classes. | Please contact the Office of<br>Student Conduct at 850-484-<br>1759. | Diploma<br>Full Registration | 07/25/2022    | Lynsey Listau                |            |
|    |            |                |                                           |                                                                      |                              |               |                              | Ψ.         |